## Перенастройка маршрутизаторов Zyxel

6-02-2012, 19:03. Разместил: fen

Маршрутизаторы Zyxel. По аналогии этой инструкции можно перенастроить любую модель маршрутизаторов Zyxel.

Компания Сити-Телеком не несет ответственности за испорченное оборудование.

1) На своем компьютере нужно установить все настройки своего кабельного сетевого подключения на автоматическое получение.

| <mark>Свойства: Протокол Интернета (</mark> Т                                                            | EP/IP)                                                        | ? ×          |
|----------------------------------------------------------------------------------------------------|---------------------------------------------------------------|--------------|
| Общие Альтернативная конфигура                                                                           | ция                                                           |              |
| Параметры IP могут назначаться а<br>поддерживает эту возможность. В<br>IP можно получить у сетевого адми | втоматически, если се<br>противном случае пара<br>нистратора. | ть<br>эметры |
| Олучить IP-адрес автоматиче                                                                              | ски                                                           |              |
| _⊂ <sup>©</sup> <u>И</u> спользовать следующий IP-а                                                      | дрес:                                                         |              |
| [Р-адрес:                                                                                                | a and a second second                                         |              |
| Маска подсети:                                                                                           |                                                               |              |
| Основной шлюз:                                                                                           | 1 1 1 1                                                       |              |
| Поличить адрес DNS-сервера                                                                               | автоматически                                                 |              |
| — С И <u>с</u> пользовать следующие адр                                                                  | еса DNS-серверов: —                                           |              |
| Предпочитаемый DNS-сервер:                                                                               |                                                               | -            |
| <u>А</u> льтернативный DNS-сервер:                                                                       |                                                               |              |
|                                                                                                    | Допол                                                         | нительно     |
|                                                                                                    | ОК                                                            | Отмена       |

2) Возьмите кабель из комплекта поставки устройства и соедините им сетевую карту своего компьютера и один из LAN входов на маршрутизаторе. Кабель Сити-Телеком подключаем к разъему WAN.

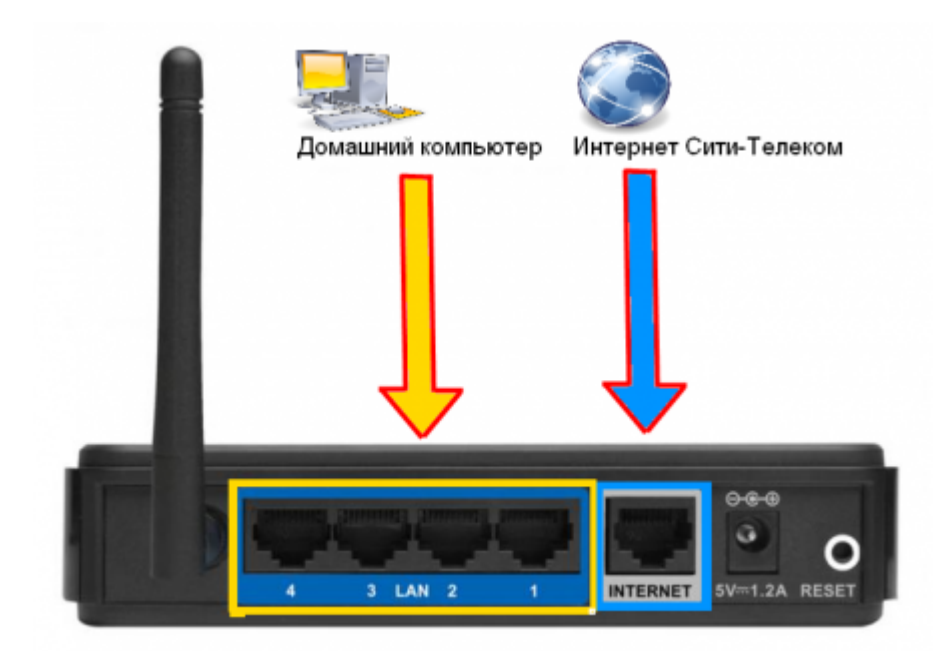

3) Авторизация на маршрутизаторе. В адресной строке вводим адрес http://192.168.0.1 Вводим "Имя пользователя" и "Пароль". (см. Инструкцию по маршрутизатору)

| для доступа на сервер 19<br>имя пользователя и парол<br>GIGA. | и. Сообщение сервера: КЕЕNETIC |
|---------------------------------------------------------------|--------------------------------|
| Имя пользователя:                                             | admin                          |
| Пароль:                                                       | ****                           |

4) Обновления микропрограммы (Предварительно ее нужно загрузить с официального сайта <u>http://zyxel.ru/support/download</u>) Переходим в раздел "Система" (1), пункт "Микропрограмма" (2). Выбираем через кнопку "Обзор" (3) вашу уже загруженную микропрограмму. Нажимаем обновить (4).

| монитор Ус                               | ановка микропрограммы                                                                                                    |                                                                                   |                      |
|------------------------------------------|----------------------------------------------------------------------------------------------------|-----------------------------------------------------------------------------------|----------------------|
| ЕНЕТІС СІСА<br>Катернет<br>Ізмажния сеть | Коруо версию ПО интернет-центра (инкропрограмму) можно полу<br>сли вы получийи обновление в зр-адинее, предварительно нело<br>роцосто обновления заиннает несколько минут. Покалуйста, на с<br>завершений обновления. | чить на сейте <u>zviel ru</u><br>ките его в патку на ко<br>этключайте нитернет-ці | «поютере.<br>ентр до |
| еть WLFI<br>Інпьтры<br>SB претоконня     | Текущая варыхя ЛО: V1.00(USD.1)00 21-хоя-2011 15<br>Файл накрапрограммы:                                                                                                    | (3)                                                                               | (4)                  |
| Режни работы                             |                                                                                                    |                                                                                   | (4)                  |
| Конфитурация<br>Микаопрограмма (2)       |                                                                                                    |                                                                                   |                      |
| Управление                               |                                                                                                    |                                                                                   |                      |
| Пароль                                   |                                                                                                    |                                                                                   |                      |
| Дата и время                             |                                                                                                    |                                                                                   |                      |
| Журнап                                   |                                                                                                    |                                                                                   |                      |
| Deamocrasa                               |                                                                                                    |                                                                                   |                      |

Ждем пока маршрутизатор обновится и перезагрузился. (Если не чего не изменилось через 5 минут отключите электропитание и попробуйте повторить процедуру снова) Если все прошло успешно то увидим перед собой похожее окно.

5) Переходим в раздел Интернет (1) > Подключение (2), устанавливаем настройки как показано на картинке (3). Применяем настройки (4).

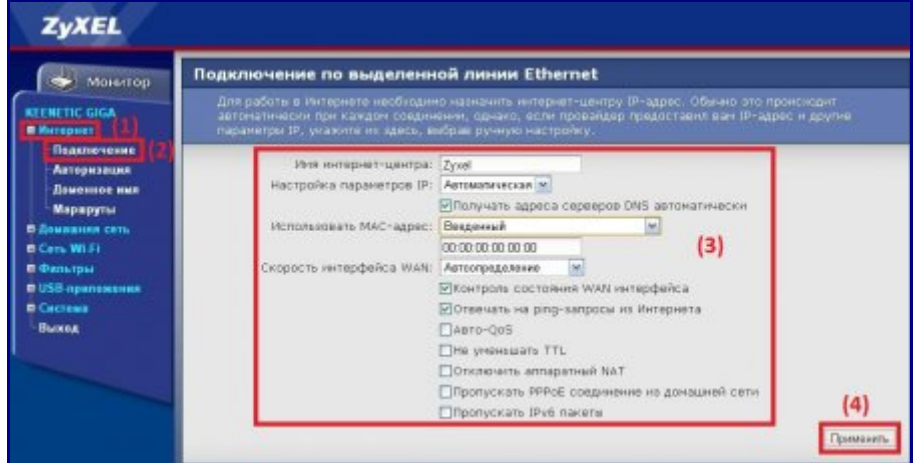

6) Далее настраиваем авторизацию пользователя, переходим в раздел Интернет (1) > Авторизация (2). В поле "Протокол доступа в интернет" (3) выбираем **РРТР**. Выставляем все настройки (4-8), как показано на картинке (Имя пользователя и пароль вводится согласно договору) (4). Применяем настройки (9).

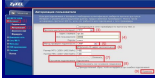

7) Переходим в раздел Интернет (1) > Маршруты (2). Добавляем галочку использовать статические маршруты (3), применяем (4).

Добавляем маршруты в таблицу статических маршрутов (5) (6) (7), как показано на рисунках.

Адрес шлюза будет различным, в зависимости от последнего числа вашего IP-адреса. Ваш IP-адрес можно узнать в личном кабинете, либо в службе технической поддержки по т.644-06-43.

Если ваш IP-адрес заканчивается на число меньше 128, то адрес шлюза будет 172.18.х.126 Если ваш IP-адрес заканчивается на число больше 128, то адрес шлюза будет 172.18.х.254 **Например**: Если ваш IP-адрес 172.18.99.45, то адрес шлюза будет 172.16.99.126 Не забываем сохранять внесенные изменения.

**При IP-адресе 172.16.х.х маршрутизацию настраивать не нужно**, просто "обходим стороной" и настраиваем маршрутизатор дальше.

| Монитор Статические<br>Махно дабаан<br>Анастиские Аластические | маршруты                         | цруга для доступа<br>оснотовть          | к локальным расурс   | ан провайдара. Таблицу    |
|----------------------------------------------------------------|----------------------------------|-----------------------------------------|----------------------|---------------------------|
| Педеточник<br>Педеточник<br>Акторизоция<br>Деженное ния        |                                  | Использовать ст                         | татические марырут   | (3)<br>(4) <sub>При</sub> |
| Мерерун (2) Таблица стат                                       | пических марш                    | рутов                                   |                      |                           |
| Cen. WI.Fi                                                     | (5)                              | Canfamire source                        | Osarovanta Ha d      | alina.                    |
| Фильтры<br>USB припожения<br>Система                           | IP-адряс:<br>Маска сети:<br>Шлюз | 172.16.0.0<br>266.266.0.0<br>172.18 x x | (6)                  | sec.                      |
| Выход                                                          | доступные сети:                  | 10.10.7.144/32, 17                      | 2.16.0.0/16, 192.160 | .1.0/24                   |
|                                                                |                                  |                                         |                      | (7)                       |
| Сетевой мар                                                    | 86                               | Маско                                   | librida              | Добавлен                  |
|                                                                |                                  | Her sar                                 | нсей                 |                           |

| Монитор Статически                       | е маршруты                                     |                                                          |                                |                                                                                                    |         |      |
|------------------------------------------|------------------------------------------------|----------------------------------------------------------|--------------------------------|----------------------------------------------------------------------------------------------------|---------|------|
| Можно доба<br>действующ                  | иенть статические мари<br>комарырутов можно гр | аруты для достуг<br>госнотр <del>е</del> ть в <u>сна</u> | ія колокальні<br>такінскі нені | ин ресурсан<br>1698                                                                                                    |         |      |
| одотночение<br>иторизации<br>оменное ими |                                                | ⊠Использовать                                            | статическия                    | нарыруты                                                                                                    | (3) (4) | Прен |
| ереруна (2) Таблица ст                   | атических марш                                 | рутов                                                    |                                |                                                                                                    |         |      |
| wi-Fi                                    | (5)                                            | Эдобавить вруч                                           | evio Osarp                     | гэнть нэ фай                                                                                                    | na      |      |
| пытры<br>Сприложения                     | IP-адрест<br>Масна сети:                       | 172.180.0                                                | . ((                           | 5)                                                                                                    | 1       |      |
| тод                                      | Шлюз:<br>Доступные сети:                       | 172.18 x.x<br>10.10.7.144/32.                            | *6.005ycm                      | ный 19-адряс<br>5, 192.168.1                                                                                                    | 0/24    |      |
|                                          |                                                |                                                          |                                |                                                                                                    | (7)     | Det  |
|                                          |                                                |                                                          |                                | a second second s |         | _    |

8) Настраиваем Wi-Fi Для этого переходим в раздел Сеть Wi-Fi (1) > Соединение (2). Устанавливаем настройки (3), как показано на картинке. Применяем (4).

| монитор Ос                                                                                                    | новные настройки беспроводной сети                                                                                                    |
|----------------------------------------------------------------------------------------------------|----------------------------------------------------------------------------------------------------|
| EENETIC GIGA                                                                                                    | Можно изменить имя сети и режимы работы точки доступа.                                                                                                    |
| в Инпернет<br>В Ликавала соть<br>Сать WPS<br>Сезаниста (3)<br>WPS<br>Сезанскость<br>Базанаскость<br>Клантта<br>в Оностры<br>в Оностры<br>в Састака<br>Выход | Включить точку беспроводного доступа<br>Иня сати (SSID): гуум<br>Скривать SSID<br>Стандарт: 602 Шаўлі (З)<br>Канал. Ш ()<br>Праднбула: ФДлинная Окороткая<br>Мощность сигнала: ©100% О75% О50% О12% О3%<br>Включить режин Wi-Fi Multimedia (WMW)<br>(4) Праме |

9) Настраиваем Wi-Fi далее. Переходим в раздел Сеть Wi-Fi (1) > Безопасность (2). Устанавливаем настройки (3), как показано на картинке. Сетевой ключ нужен для авторизации в беспроводной сети, он должен отличаться от предложенного на картинке, тоесть придуман именно вами (3). Применяем настройки (4).

| Монитор                                                             | Настройки безопасност                                                                                                 | a Wi-Fi                                                                                                    |                                                                                |                                                               |
|---------------------------------------------------------------------|----------------------------------------------------------------------------------------------------|----------------------------------------------------------------------------------------------------|--------------------------------------------------------------------------------|---------------------------------------------------------------|
| KEENETIC GIGA<br>Ф.Яктернат<br>Ф.Лонавила сеть                      | К незацицияной точке досту<br>действия. Если вы не планиру<br>защиту WP42. Проверку подл<br>необходиности подключения | та ножет подключеныся небой<br>ете создавать открытую бесп<br>инности Open, Shared или WPA<br>устаревших устройств, не под | і жалаюций, нахор<br>розодную сать, ист<br>-РЭК нотользуйте<br>держивающих WPA | ясь в раднуся на<br>юпьтуйта наксинальную<br>только при<br>2. |
| Cen. WIA (1)<br>WPS<br>Cocarnenne<br>Beseneorocts (2)               | Проверка подлини<br>Тип авш<br>Формат селевого кл<br>Селевой ключ (А5                                                 | остні WPA-PSK/WPA2-PSK и<br>рити: ThdP/AES и<br>кма: ASCE и<br>CII): 1234567890                                            | (3)                                                                            |                                                               |
| Спотаровка<br>Клиенты<br>3 Фильтры<br>2 USB прапожения<br>1 Састама |                                                                                                    | Cilderansears careeon et                                                                                                   | NON                                                                            | (4) <b>Примен</b>                                             |

10) Смена пароля на роутер. Переходим в раздел Система (1) > Пароль (2). Вводите новый пароль, подтверждаете его (3), применяете изменения (4).

| Монитор                                                          | Пароли                  | администратора                                                                                                    |                                                      |                                      |                                    |
|------------------------------------------------------------------|-------------------------|----------------------------------------------------------------------------------------------------|------------------------------------------------------|--------------------------------------|------------------------------------|
| REENETIC GIGA                                                    | Парол<br>нанен<br>парол | <ul> <li>позволяет предотератить доступ и<br/>нъ установленный по утоличено п<br/>на и «Подтверждение пароля»;</li> </ul> | юсторонних к упраклинию<br>проль администратора, уча | ентернет-центро<br>ние свой тероль і | и. Рекомендуется<br>в полих кНовей |
| В Донавном сать<br>В Сать Wi Fi<br>В Фальтры<br>В USB описанения |                         | Новый пероль:<br>Подтверждение пароля:                                                                                    |                                                      | (3)                                  | (4)                                |
| Система (1)<br>Режим работы                                      |                         | _                                                                                                    |                                                      | _                                    | (4)                                |
| Конфигурация<br>Микропрограммя                                   |                         |                                                                                                    |                                                      |                                      |                                    |
| Управление<br>Параль (2)                                         |                         |                                                                                                    |                                                      |                                      |                                    |
| Дата и время<br>Жирнал                                           |                         |                                                                                                    |                                                      |                                      |                                    |
| Диатностнов                                                      |                         |                                                                                                    |                                                      |                                      |                                    |